# 2024年四川省职业院校技能大赛 (高职组)生产单元数字化改造赛项 样题

### 选手须知:

1. 任务书共17页,如出现任务书缺页、字迹不清等问题,请及时向 裁判示意,并进行任务书的更换。

2. 参赛队应在 4 小时内完成任务书规定内容。

 任务书中只能填写竞赛相关信息,不得出现学校、姓名等与身份 有关的信息或与竞赛过程无关的内容,否则成绩无效。

4. 在完成任务过程中,请及时保存程序及数据。比赛结束前,请选 手自行备份项目程序及文件至"E:\SC+场次+赛位号"文件夹。

5. 选手在竞赛过程中创建的录屏文件、源程序、表格、图片等文件 必须存储到"E:\SC+场次+赛位号"文件夹下,未存储到指定位置的文件均不 予给分。文件夹需要自己新建,例:第1场、赛位号:1号,文件夹名称 为: SC0101; 评价时只评价对应文件夹下的文件。

由于参赛选手人为原因导致竞赛设备损坏,以致无法正常继续比赛,将取消参赛队竞赛成绩。

 7.每一个任务的初始状态和具体测试要求根据评判要求在开赛时、 任务评分前或任务评分时给定。

8. 大赛提供的部分 3D 模型、器件手册及相关资料已存储到"E:\资料"文件夹下。

### 竞赛场次:第 场

赛位号:第\_\_号

# 竞赛平台描述:

生产单元数字化改造竞赛平台是以数字化关键技术为核心,集成智能仓储、 智能机器人、AMR 自主移动机器人、智能视觉、SCADA 系统监控、WMS 系统、MES 系统、数字孪生的综合应用单元。竞赛平台参考示意图如图1所示。

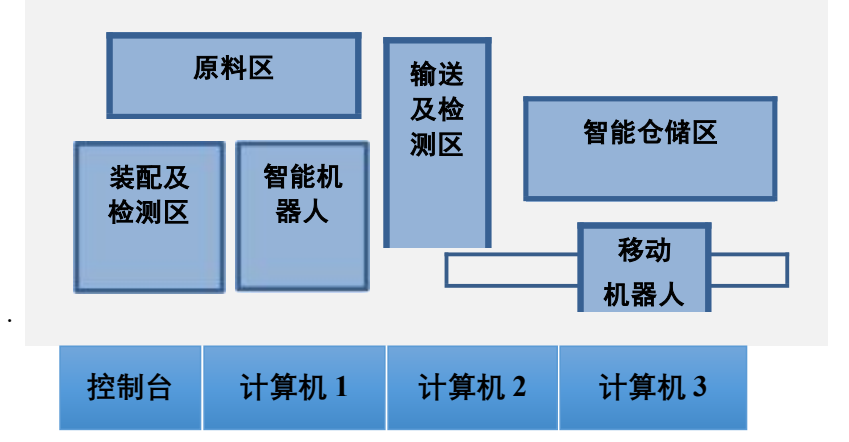

图 1 竞赛平台布局参考示意图

其生产工艺参考流程为:根据客户联接器生产任务定制需求,在装配单元 原料模块上放入工件1、工件2、工件3及残缺件,在WMS软件中划分区域, 选择原料入库功能,装配单元智能机器人先从托盘区取托盘放置到相机拍照工 位,再取原料区的工件放置到托盘上区分原料及残缺,智能视觉识别工件种类、 颜色、尺寸,将智能视觉识别结果写入托盘RFID标签中,然后由AMR自主移动 机器人运输到智能仓储单元入库到各自区域,入库仓位的指示灯颜色要与产品状 态信息一致。在MES系统中下发任务订单,由智能仓储机器人完成订单指定物料 的取料,AMR自主移动机器人将物料运送至智能装配区,智能机器人与智能视觉 配合完成物料的检测与抓取,按照任务订单要求,完成定制产品的组装与检测, 根据检测结果,放置到指定仓位。生产任务执行过程中,实时采集仓位、智能机 器人、AMR自主移动机器人、智能视觉、RFID等相关数据,通过数字孪生实现虚 实结合,完成联接器装配。联接器装配示意图如图2所示。

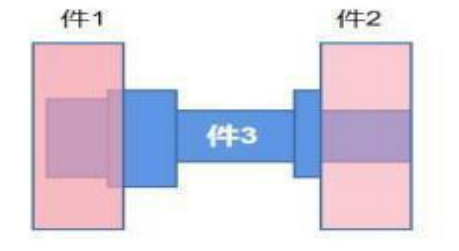

图 2 联接器装配示意图

# 任务一: 生产单元数字化改造方案设计(15%)

# 任务1.1 生产单元功能规划及仿真验证

#### 1.1.1 根据任务要求说明完成

| 笛二州                | 30     | 29     | 28     | 27     | 26     |
|--------------------|--------|--------|--------|--------|--------|
| <i><b>東八</b></i> 排 | (6, 5) | (6,4)  | (6,3)  | (6,2)  | (6, 1) |
| 笛五排                | 25     | 24     | 23     | 22     | 21     |
| <i><b>新</b>山</i> 排 | (5, 5) | (5, 4) | (5, 3) | (5, 2) | (5, 1) |
| 笛皿排                | 20     | 19     | 18     | 17     | 16     |
| 邪四개                | (4, 5) | (4, 4) | (4, 3) | (4, 2) | (4, 1) |
| 笛二排                | 15     | 14     | 13     | 12     | 11     |
| <u> 郑 二</u> 孙      | (3, 5) | (3, 4) | (3, 3) | (3, 2) | (3, 1) |
| 笛一址                | 10     | 9      | 8      | 7      | 6      |
| <u></u> 第一排        | (2, 5) | (2, 4) | (2, 3) | (2, 2) | (2, 1) |
| 笛一堆                | 5      | 4      | 3      | 2      | 1      |
| \$P\$ 17F          | (1, 5) | (1,4)  | (1,3)  | (1,2)  | (1, 1) |
|                    | 图 3.   | 知能合    | 储区域    | 分布图    |        |

任务要求说明:

1.1:图1所示的原料区放置三个不同类型得分合格工件(红色盲孔、红色通孔、 红色连杆)以及2个不合格废料连杆工件(红、黑)。

1.2: 图 3 所示智能仓储区域,划分原料仓储区、废料仓储区、成品仓储区。

1.3: 图 3 所示智能仓储区有 30 个仓位,分别为 1-30。

2.1:把不合格废料连杆工件(红、黑),入库到仓储系统的原料区。

2.2: 把合格红色盲孔、红色通孔、红色连杆,入库到仓储系统的原料区。

2.3: 入库完成后, MES 系统中下发任务订单。将库位中第三排库位14、13、12 处原料工件,由智能仓储机器人完成订单指定物料的取料,AMR 自主移动机器人将物 料运送至智能装配区,智能机器人与智能视觉配合完成物料的检测与抓取,按照任务 订单要求,完成定制产品的组装与检测,根据检测结果,放置到于智能仓储区第一排 仓储成品区2号库位。

2.4: 整个生产流程由 MES 系统下单启动, SCADA 系统、WMS 系统、数字孪生仿 真系统分别实现同步数据监控、出入库规划和虚实联动。

1.1.2 根据设计的工艺流程图和提供的设备单元的数字孪生模型,在数字孪生 仿真软件中构建生产单元设备布局,完成生产单元仿真工作站搭建。根据测试平台中 提供的模型设置物理属性,创建智能机器人、流水线、智能仓储等单元的运动属性, 完成基础功能测试任务。

# 任务测试及验证

(1) 在已构建的数字孪生模型基础上导入模型, 合理布局。

(2) 根据竞赛平台中提供的模型设置物理属性,要求工件能够应重力下落。创 建运动属性,添加信号表。

(3) 在数字孪生仿真系统中控制智能仓储机器人的 X 轴、Y 轴、Z 轴正反向运动。

(4) 在数字孪生仿真系统中实现智能装配区与 AMR 自主移动机器人对接,并通 过机器人仿真验证位置合理性,智能机器人能够抓取智能视觉区输送线上的工件,并 放到待装配区,运行中无干涉,不超限位。

(5) 实现实物与数字孪生模型位置的 1:1 布局,同时生成平面布局图,以"赛 位号+生产单元设备布局图"为文件名,并以 PDF 版本保存在"E:\SC+场次+赛位号" 文件夹下。 1.1.3 生产单元系统仿真测试

基于构建的生产单元仿真工作站,配置通信和信号,编写 PLC 程序和触摸屏界面, 通过 PLC 控制生产单元数字孪生模型,完成智能仓储单元出入库、AMR 自主移动机器 人运行到指定站点、智能机器人装配单元装配等仿真与测试,最终完成生产单元整体 设备仿真与运行。

# 任务及测试要求:

(1) 基于构建的生产单元仿真工作站,编写仿真程序和触摸屏界面,控制智能仓储机器人(码垛机)完成托盘的出库和入库仿真;

(2)在数字孪生仿真系统中,实现智能仓储码垛机从6号仓位取出托盘,转运至25号仓位。

### 任务1.2 生产数据采集方案规划设计

1.2.1 根据生产工艺流程中对数据采集的要求,编制数据采集方案如表1所示, 需明确采集数据内容、智能硬件、通信协议、数据格式和通信链路,以"赛位号+数据 采集方案"为文件名,并生成 PDF 版本保存在"E:\SC+场次+赛位号"文件夹下。

|    |      | -//L I - X/L V |      |      |      |
|----|------|----------------|------|------|------|
| 序号 | 数据内容 | 智能硬件           | 通讯协议 | 数据格式 | 通讯链路 |
| 1  |      |                |      |      |      |
| 2  |      |                |      |      |      |

表 1 数据采集方案格式

1.2.2 根据生产数据采集方案,绘制生产单元网络拓扑图,并规划各硬件网络 IP 地址,以"赛位号+网络拓扑图(采集)"为文件名,并生成 PDF 版本保存在 "E:\SC+场次+赛位号"文件夹下。

# 任务及测试要求:

(1)根据生产工艺流程中对数据采集的要求,编制数据采集方案,以"赛位号+数据采集方案"为文件名,并生成 PDF 版本保存在"E:\SC+场次+赛位号"文件夹下。

(2)根据生产数据采集方案应用绘图软件绘制网络拓扑图(采集),并体现各个硬件设备名称、IP地址和通信协议。其中智能装配单元 PLC1、智能仓储单元 PLC、 智能装配单元触摸屏、智能仓储单元触摸屏、智能机器人需按照表 2 数据采集网络 IP 地址配置表进行配置。以"赛位号+网络拓扑图(采集)"为文件名,并生成 PDF 版本 保存在"E:\赛位号"文件夹下。

| 序号 | 设备名称        | IP地址            |
|----|-------------|-----------------|
| 1  | 智能装配单元 PLC1 | 192. 168. 2. 73 |
| 2  | 智能装配单元触摸屏   | 192. 168. 2. 74 |
| 3  | 智能机器人       | 192. 168. 2. 75 |
| 4  | 智能仓储单元 PLC  | 192. 168. 2. 76 |
| 5  | 智能仓储单元触摸屏   | 192. 168. 2. 77 |

表 2 数据采集网络 IP 地址配置表

### 1.2.3 数据库环境搭建及测试

根据数据采集方案和网络拓扑图的设计思路,利用提供的数据库管理工具,在 提供的基础数据库中自行设计数据表。然后完成如下测试任务:

### 任务要求:

(1) 在提供的基础数据库中,建立如下关于设备数据采集的数据库表:

表1数据采集表 (test data)

|   | 数据名称<br>Data name | 数据类型<br>Type | 数值<br>Value | 备注信息<br>Remark |
|---|-------------------|--------------|-------------|----------------|
| 1 | 智能机器人6关节坐标        |              |             |                |
| 2 | AMR 机器人 Y 坐标      |              |             |                |

(2)使用数据库管理工具,按照上面设备数据采集表提供的数据表字段 (test\_data)及主键 ID,在系统提供的基础数据库中建立一张新的数据库表,并将 上面表格中的示例数据一起写入到数据库表中。

(3)通过数据库管理工具对上表中的数据库变量进行通信测试,可在数据库表 中展示采集的智能机器人6关节坐标的实时数据。

### 测试要求

(1) 对数据库管理工具软件界面进行截图保存,截图中应包含数据表字段名称 (test\_data)、数据类型及数值,以及从数据库中查询录入的示例数据显示结果。

(2) 手动操作智能机器人,数据库表中显示的智能机器人6关节坐标数据实时 更新。将截图放在一个文件中,以"赛位号+数据库环境搭建及测试"为文件名,保存 在"E:\SC+场次+赛位号"文件夹下。

### 任务1.3 网络部署方案设计

1.3.1 基于网络安全和工业云平台数据应用,绘制基于防火墙和工业网关的网络拓扑图,以"赛位号+网络拓扑图(安全)"为文件名,并生成 PDF 版本保存在 "E:\SC+场次+赛位号"文件夹下。

1.3.2 能够对赛项设置的网络"攻击"行为实施数据分析、防护处置和网络管控,并填写《网络信息安全分析报告》。 任务及测试要求:

(1) 编制、使用网络安全工具软件检查并分析工业网络,找到可能的危险数据。 使用两台计算机,计算机1向计算机2发送三次数据,获取对应数据,以.png格式进 行保存,查看获取的数据信息,分析发送信息的时间和数据长度。

(2) 基于网络监控与分析,追溯危险数据来源。使用两台计算机,使用 telnet 明文传送方式,计算机1通过TCP协议向计算机2发送三条信息(信息内容分 别为:第一次发"2024"、第二次发"SCSS"、第三次发"SC2024"),计算机2 获取对应数据,以.png格式进行保存,查看获取的数据信息,分析计算机1的IP地 址及计算机1发送的数据内容(包含:时间、来源、目的地、协议、长度)。

(3) 根据上述网络攻防模拟测试的情况,能够对赛项设置的网络"攻击"行为 实施数据分析、防护处置和网络管控,并填写《网络信息安全分析报告》,以"赛位 号+网络信息安全分析报告"为文件名,并生成 PDF 版本保存在"E:\SC+场次+赛位号" 文件夹下。

# 任务二: 生产单元智能化集成(10%)

### 任务2.1 拓扑图绘制

根据生产单元数字化改造现场设备设计绘制网络拓扑图。

### 任务要求:

(1)根据任务1所设计的采集方案网络拓扑图,对硬件设备的网络连接及 IP地址配置并进行通断测试。

测试要求:

通过计算机1对关键硬件设备进行 Ping 通测试,要求使用 CMD 方式进行 Ping 通测试,测试智能机器人、AMR、仓储单元 x 轴伺服驱动器的网络通断情况。

# 任务2.2 生产单元网络通讯测试

打开网络测试软件。测试生产单元的网络通讯状态,显示同一局域网下所有网络设备 IP 地址及连接状态。

### 测试要求:

(1) 打开网络测试软件,测试生产单元的网络连接,显示生产单元所有网络设备设置的 IP 地址及连接状态;

### 任务2.3 智能网关参数配置与数据采集

2.3.1 根据系统网络结构的规划,完成智能网关的参数配置,使其与 SCADA 系统建立数据连接,智能网关显示在线状态。

2.3.2 通过智能网关能够采集生产单元气压的实时数据,并在 SCADA 软件的组态界面中能实时显示当前气压数据。

#### 测试要求:

(1) 在智能网关的监控界面中,显示在线状态,实时显示气压数据;

(2) 在 SCADA 界面中, 实时显示气压数值。

### 任务2.4 智能仓储数据采集

2.4.1 根据生产单元数字化改造计划,按照工艺流程,对智能仓储 SCADA 系统进行程序的编写和调试。

2.4.2 编写 SCADA 系统界面与智能仓储 PLC 通讯,通过 SCADA 系统,远程 监控设备相关数据,包括仓库传感器状态、机器人轴状态等,实现数据可视化。 库位有无托盘时 SCADA 中仓位状态显示为不同颜色。

### 测试要求:

1、在 SCADA 系统组态关联仓库传感器状态数据,设计 SCADA 系统组态界面(如图4所示),可以实时显示仓库传感器状态,实现数据可视化。将托盘放置到在 25号仓位和从 25号仓位取下托盘,可在 SCADA 库位监控界面中,实时显示仓位中托盘有无状态,并在 SCADA 系统中显示不同颜色。

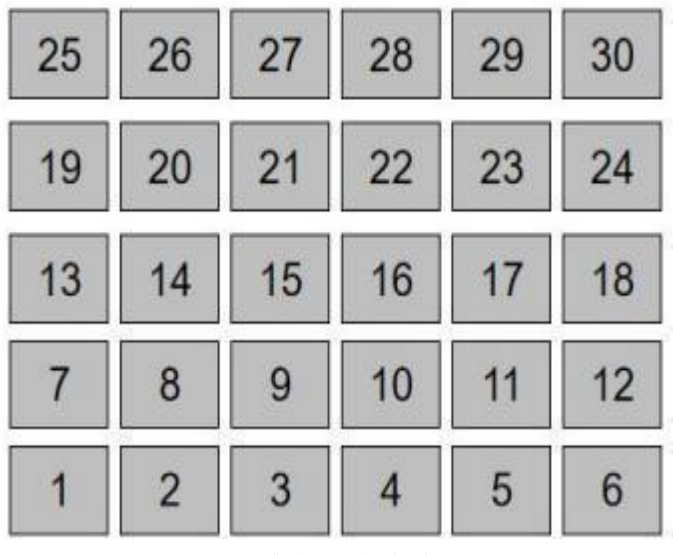

图 4 SCADA 系统组态参考界面 1

2、在 SCADA 系统组态关联智能仓储机器人各个轴的状态,设计 SCADA 系统组态 界面(如图5所示),可以实时显示智能仓储机器人各轴位置数据并控制机器人进行 复位回零,实现数据可视化。

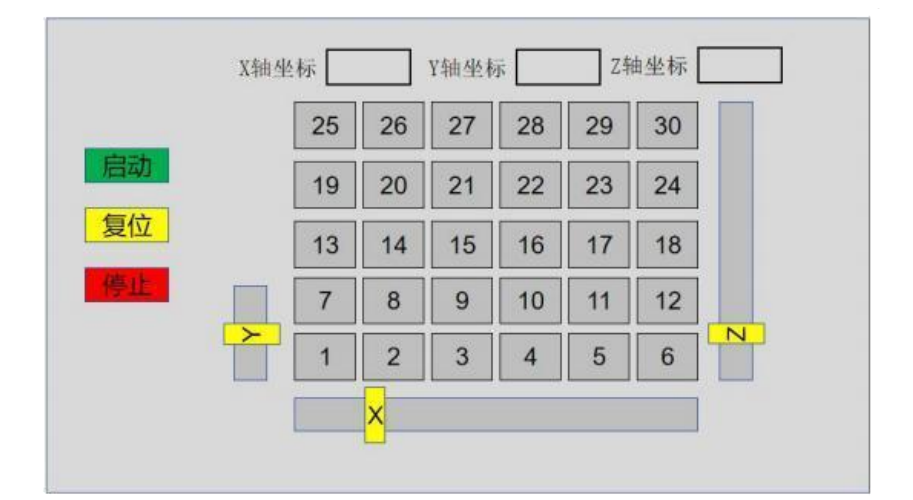

图 5 SCADA 系统组态参考界面 2

### 任务2.5 构建AMR自主移动机器人环境地图

2.5.1 在 AMR 自主移动机器人建图工具中,根据参考工艺流程控制其在竞赛单元场地运动,构建环境地图。

2.5.2 在 AMR 自主移动机器人建图工具中,控制 AMR 自主移动机器人移动到相应工位,建立工位点并保存坐标数据。智能装配出入库位为工位点 11,智能仓储出库位(第1列)为工位点 17,智能仓储入库位(第4列)为工位点 13。

2.5.3 测试 AMR 自主移动机器人的自主导航功能,在建图工具操作界面中,利用"导航到站点"功能,控制移动机器人自主地从智能仓储入库位站点移动至智能装配出入库位站点。

### 测试要求:

(1) 测试 AMR 自主移动机器人的自主导航功能,在建图工具操作界面中,利用 自主导航运动功能,控制 AMR 自主移动机器人自主地从工位点 13 移动至工位点 17。

# 任务2.6 防火墙配置与安全策略设置

2.6.1 通过防火墙管理界面,将其GE1端口配置为外网接口、GE2端口配置为 内网接口、GE3端口配置为 SCADA 系统端口。

2.6.2 配置防火墙安全策略,实现外网设备通过外网接口不能访问 SCADA 系统, SCADA 系统通过内网接口能够访问外网设备。按照下表 3 要求,配置防火墙 GE1 口为 外网接口,与计算机 1 连接,GE2 口为内网接口,与操作台交换机连接,GE3 口为 SCADA 接口,与计算机 2 连接。

表3防火墙配置要求

| 网络设备名称 | 端口   | 防火墙端口 IP 地址   | 连接的硬件及 IP 地址                          |
|--------|------|---------------|---------------------------------------|
|        | MGMT | 192.168.2.254 |                                       |
|        | GE1  | 173.4.1.200   | 计算机1(模拟外网)<br>173.4.1.201             |
| 工业防火墙  | GE2  | 192.168.2.254 | 主控交换机                                 |
|        | GE3  | 192.168.2.254 | 计算机 2(运行<br>SCADA 系统)<br>192.168.2.98 |

### 测试要求:

将计算机2(运行 SCADA 系统) 接入到防火墙 GE3 接口, 计算机1 连接至 GE1 外网接口, 通过 CMD 方式, 对计算机1 和计算机2 进行双向 Ping 通测试。要求计算机 1 无法 ping 通计算机2, 计算机2 可以 ping 通计算机1。

# 任务三:生产单元功能开发与测试(20%)

### 任务3.1 智能仓储功能开发与测试

3.1.1 智能仓储区机器人各轴功能调试如图 6 所示完成智能仓储 PLC 和触摸屏程序编写与调试,通过触摸屏手动控制机器人(码垛机)各轴运动,并实时显示其位置信息。

### 测试要求:

(1) 通过触摸屏手动控制机器人(码垛机)X轴、Y轴和Z轴的正反向运动,并实时显示位置信息;

(2) 机器人(码垛机)X轴、Y轴和Z轴到达各轴对应方向的限位时,该 轴自动停止运动。

(3) 通过触摸屏中的回零按钮, 实现 X 轴、 Y 轴和 Z 轴回零。

(4) 通过触摸屏设定机器人(码垛机)运动速度和运动位置,点击触摸屏 绝对运动按钮,实现X轴、Y轴和Z轴绝对定位运动。

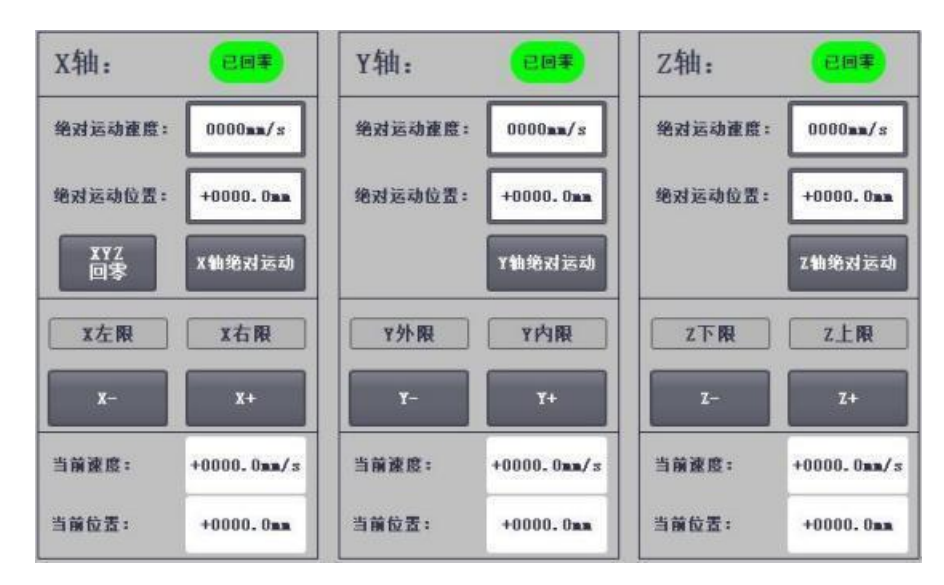

图 6 智能仓储区机器人各轴功能调试参考界面

3.1.2 智能仓储入库功能调试

编写智能仓储 PLC 和触摸屏程序,实现智能仓储的基本运动控制和状态显示,包含机器手各轴的复位、停止功能,显示机器手各轴的运行状态、限位和零 点传感器状态、以及实时位置和速度,显示智能仓储中有无托盘信息。

# 测试要求:

(1) 手动分别将载有工件(工件信息参见竞赛任务书附件7的附表3-1)的3个托盘放至入库信息读写位,通过触摸屏(如图7所示)输入工件信息,经 RFID读写器将工件信息写入,并通过读操作验证是否写入正确。工件信息编码规则表4所示。

| <ul><li>○ 读写完成</li><li>○ 通讯报错</li></ul> | 写内容        | 读内容        |
|-----------------------------------------|------------|------------|
| 场次                                      | 00         | 00         |
| 工件1信息                                   | 无 ▽        | 无          |
| 工件2信息                                   | 无 ▽        | 无          |
| 工件3信息                                   | 无 ▽        | 无          |
| 仓位号                                     | 00         | 00         |
| 零件状态                                    | 无 ▽        | 无          |
| 产品编号                                    | 0000000000 | 0000000000 |
|                                         | 写操作        | 读操作        |

图 7 入库位 RFID 操作参考界面

| _ |    |                            |                        |                        |                        |                            |                                                                          |
|---|----|----------------------------|------------------------|------------------------|------------------------|----------------------------|--------------------------------------------------------------------------|
|   |    |                            |                        | 工件(                    | 言息编码规则                 |                            |                                                                          |
|   | 数组 | 数组1                        | 数组 2                   | 数组3                    | 数组4                    | 数组5                        | 数组 6                                                                     |
|   | 名称 | 场次                         | 工件1信息                  | 工件2信息                  | 工件3信息                  | 仓位号                        | 零件状态                                                                     |
|   | 参数 | 01<br>02<br>03<br>04<br>05 | 0: 无<br>1: 黑色<br>2: 红色 | 0: 无<br>1: 黑色<br>2: 红色 | 0: 无<br>1: 黑色<br>2: 红色 | 01<br>02<br>03<br>04<br>05 | <ul><li>01:待装配(白色灯)</li><li>02:装配合格(绿色灯)</li><li>03:装配不合格(红色灯)</li></ul> |

表4:工件信息编码规则

(2)通过编写触摸屏程序控制机器人运动,将写入工件信息的物料托盘运送至指定仓位(参见竞赛任务书附件7的附表3-1),入库完成后仓位指示灯根据产品状态亮灯,运行过程中,触摸屏界面(如图8所示)上实时显示机器人和仓位数据变化(包含机器人各轴的运行状态(停止、运行、报警)、零点传感器状态以及实时位置和速度,显示智能仓储中有无托盘信息)。

)

|      | X零点        |      |     |     |     |     |     |
|------|------------|------|-----|-----|-----|-----|-----|
|      | Y零点        |      | 25# | 24# | 23# | 22# | 21# |
|      | Z零点        | (    |     |     |     |     |     |
| 停    | +0000. Omm | X位置: | 20# | 19# | 18# | 17# | 16# |
| nn/s | +0000.0m   | X速度: | 15# | 14# | 13# | 12# | 11# |
| 停    | +000.0mm   | Y位置: | 101 |     | 10. |     |     |
| nm/s | +0000.0m   | Y速度: | 10# | 09# | 08# | 07# | 06# |
| 停    | +000. 0mm  | Z位置: |     |     |     |     |     |
| nn/s | +0000.0m   | Z速度: | 05# | 04# | 03# | 02# | 01# |

图 8 实时显示机器人和仓位数据变化参考界面

# 注意:3个托盘运送至指定仓位,参见竞赛任务书的附件7的附表3-1,但不得在请求任务评判前提供。

3.1.3 智能仓储移库功能调试

编写智能仓储区机器人(码垛机)系统调试程序,能够实现码垛机自动移库作业,将立体仓库中的指定仓位的托盘取出,并放置于立体仓库的指定仓位。

# 测试要求:

(1) 手动在指定仓位(参见竞赛任务书附件7的附表3-2)放置一个空托盘;

(2) 在编写的触摸屏(如图9所示)上输入指定仓位和目标仓位,点击"移库" 按钮,机器手将指定仓位的空托盘取出,放置于目标仓位(参见竞赛任务书的附件7附 表 3-2),移库完成后亮白灯。

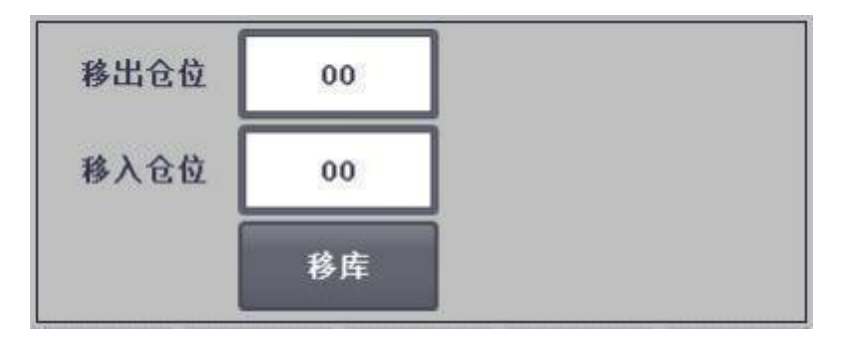

图 9 智能仓储移库功能调试参考界面

# 注意:移库功能指定仓位,参见参见竞赛任务书附件7的附表3-2, 但不得在请求任务评判前提供。

# 任务3.2智能装配功能开发与测试

结合作业工艺流程,对装配单元 PLC、智能相机、智能机器人进行编程调试, 能够实现对原料区工件有无判断、类型识别、自动分选以及自动装配、自动检测。

## 任务要求:

3.2.1 手动分别将各1个工件1、工件2和工件3(工件信息参见竞赛任务 书附件7的附表3-3)放置工件到智能视觉检测区对应托盘上任意摆放位置。

3.2.2 编写 PLC、触摸屏和机器人程序,在智能视觉检测区 PLC 传输智能视觉识别的数据给智能机器人(颜色、种类、工件坐标等),智能机器人根据 PLC 传输的数据,抓取识别后的工件,智能机器人将抓取工件,放置到待装配模块然后智能机器人回到原位。要求触摸屏显示智能机器人抓取的工件信息数据(如图 10 所示)。

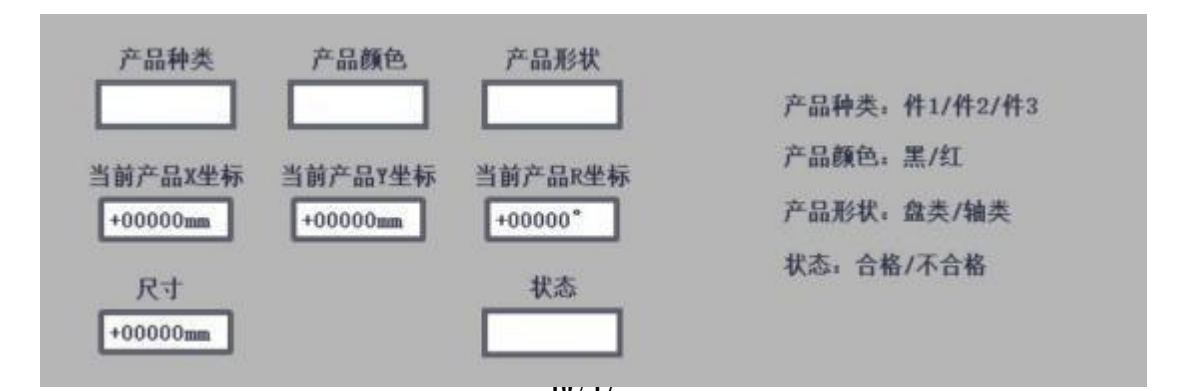

图 10 智能机器人抓取的工件信息数据参考界面

3.2.3 编写检测程序,用智能机器人将装配完成工件放置在智能视觉区, 通过视觉对装配完成的成品进行检测识别,要求HMI上显示成品检测尺寸和是否合格(如图11所示)。

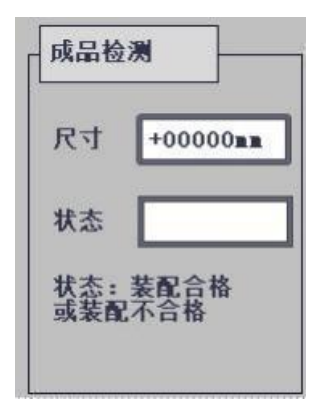

图 11 成品检测参考界面

3.2.4 在智能机器人运行过程中,通过触发安全光栅,实现智能机器人暂停功能。

### 测试要求:

(1)手动将1个工件1、工件2和工件3(工件信息参见竞赛任务书附件7 的附表3-3)放置工件到智能视觉检测区对应托盘上任意摆放位置。

# 注意:工件信息,参见参见竞赛任务书附件7的附表3-3,但不得在 请求任务评判前提供。

(2) 通过智能装配触摸屏的 RFID 操作界面根据工件信息编码规则(表4)写入工件信息并通过读操作正确显示写操作内容;

(3)人工分别把载有工件的托盘放置在智能视觉检测区,并完成智能视觉工件 模板学习,要求智能视觉软件显示产品种类、产品颜色、产品形状、产品X坐标、产品Y坐标、产品A坐标以及尺寸;

(4)智能视觉拍照识别并将识别结果传输给机器人,机器人抓取工件放置到待装配模块,待零件齐套后机器人完成零件装配,并把装配完成的产品放置到待装配区对应位置;

(5) 智能机器人将装配完成的工件抓取放置在智能视觉区,通过视觉对装配完成的成品进行检测识别,触摸屏上按要求显示成品检测尺寸和是否合格状态。

# 任务3.3AMR自主移动机器人工作站功能开发

分别对装配单元 PLC/HMI、仓储单元 PLC/HMI、AMR 自主移动机器人进行编程控制,实现托盘从仓储单元出库、工件识别装配、成品质检入库的自动化流程。

3.3.1 通过 PLC 程序编写,将装配单元原料区存放的 4 个工件依次进行抓取,通过 AMR 自主移动机器人转运至智能仓储单元,并完成智能仓储单元的指定仓位入库。

3.3.2 通过 PLC 和触摸屏程序编写,在触摸屏上选取装配工件所对应的 3 个仓位 号, 依次进行智能仓储出库, 通过 AMR 自主移动机器人转运至智能视觉区。

3.3.3 通过智能视觉对工件1、2、3进行颜色、尺寸、位置、形状的检测识别, 机器人抓取工件物料放至待装配区,3种工件齐套后,工业机器人完成联接器装配。

3.3.4 装配完成后,通过视觉对成品进行检测并把检测结果通过 RFID 读写器根据工件信息编码规则更新写入托盘标签中。

3.3.4 通过 AMR 自主移动机器人, 根据裁判指定仓位完成联接器入库。

### 测试要求:

(1) 在触摸屏上按下启动按钮,开始原料工件返库,原料工件返库仓库号参见 竞赛任务书附件7的表 3-4;

(2) 在触摸屏上选取装配工件所对应的3个仓位号;

(3)触摸屏选中仓位进行触摸屏一键下单,智能仓储依次取出托盘并放置在在 ARM 自主移动机器人上进行出库,并将工件1,工件2,工件3运送到智能视觉区进行 检测识别,机器人根据智能视觉反馈的数据抓取工件物料放至待装配区,3种工件齐 套后,工业机器人完成联接器装配;

(4)装配完成后,通过智能视觉对成品进行检测并把检测结果通过 RFID 读写器 根据工件信息编码规则(表4)更新写入托盘标签中,RFID 信息在装配单元触摸屏界 面实时显示;

(5) 通过 AMR 自主移动机器人,根据裁判指定仓位完成联接器入库。

# 注意:工件信息,参见竞赛任务书附件7的附表3-4,但不在得在请 求任务评判前提供。

### 任务四: 生产单元信息化技术集成(10%)

### 任务4.1 WMS系统的信息化集成

通过编写智能仓储单元 PLC 程序,与 WMS 系统进行参数设定、调试和对接,完成 WMS 系统的数据可视化与自动化控制。将智能仓储单元的原料/成品仓位信息、工作状态、RFID 信息进行可视化呈现。

4.1.1 完成 WMS 系统的 IP 配置,使其与智能仓储的 PLC 进行通讯,并实时显示 通讯状态(在线或离线)。

4.1.2 在 WMS 相关界面,对智能仓储单元仓库库位划分为原料仓储区、成品仓储区2个区域,在 WMS 页面正确显示区域划分情况。

4.1.3 编写 PLC 和触摸屏等程序,通过 WMS 系统的盘点管理界面下发盘点指令, 依次对指定仓位(有托盘)进行盘点,并将仓位盘点信息同步到 WMS 系统的盘点管理 界面和仓位信息管理界面。

### 测试要求:

(1)将智能仓储单元库位划分2个区域,分别为:原料仓储区(1-19号仓 位)、成品仓储区(20-30号仓位)。

(2) 按照任务三中表 4 的工件信息编码规则,对裁判指定的红色工件 1、黑色 工件 1、红色工件 2、黑色工件 2、红色工件 3、黑色工件 3 进行编码,并放置于托盘。 然后将编码信息依次写入到托盘 RFID 芯片,分别放到裁判指定的 6 个原料仓位。在 WMS 中下发盘点指令,智能仓储码垛机依次对 6 个原料仓位的托盘进行读取 RFID 信息 的操作,并实时显示到 WMS 界面,完成智能仓储库位的自动化盘点操作,并且要求 WMS 显示的物料信息与实际一致。

### 任务4.2 SCADA系统信息化集成

通过在 SCADA 系统中绘制监控界面,编写 PLC 程序,完成智能装配单元、AMR 单元状态信息的实时显示。

4.2.1 SCADA 系统 IP 配置和组态界面制作,使其与智能装配的 PLC 进行通讯,并实时显示通讯状态(在线或离线)。

4.2.2 制作 SCADA 系统智能装配的智能机器人、智能相机数据组态监控界面, 手动操作智能机器人, SCADA 系统工业机器人信息界面(如图 12 所示) 实时更新智能 机器人 6 个轴的关节坐标(J1、J2、J3、J4、J5、J6)。在 SCADA 系统组态界面(如图 13 所示)中可以实时显示拍照结果、种类、颜色、形状、尺寸、位置 X、位置 Y、角度 A,实现数据可视化。

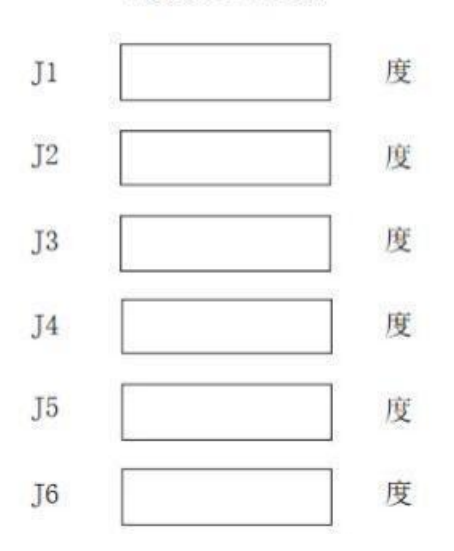

机器人坐标信息

图 12 SCADA 组态机器人信息参考界面

| TL MA |        |
|-------|--------|
| 种类:   | 3      |
| 颜色:   | 1      |
| 形状:   | 2      |
| 尺寸:   | 24.7   |
| 位置X:  | 169.3  |
| 位置Y:  | 416.4  |
| 角度A:  | -124.5 |

图 13 SCADA 组态智能相机参

4.2.3 完成 SCADA 系统智能装配工作站的装配流程监控界面制作,实时显示智能装配工作站的装配步骤、装配合格数量和装配不合格数量。

4.2.4 完成 SCADA 系统中 AMR 自主移动机器人运行数据组态监控界面(如图 14 所示)制作,实时显示 AMR 自主移动机器人的电池电量、当前坐标 X、当前坐标 Y、旋转角度、运行模式等当前状态。

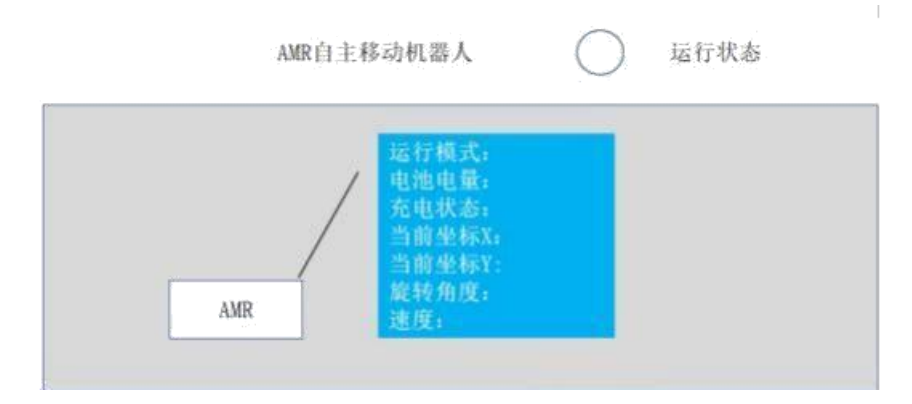

图 14 SCADA 组态 AMR 自主移动机器人参考界面

## 测试要求:

(1) SCADA 系统完成 IP 配置和组态界面制作,实时显示与 PLC 通讯状态 (在线或离线)。

(2) 手动操作智能机器人, SCADA 系统智能机器人信息界面实时更新智能 机器人 6 个轴的关节数据(J1、J2、J3、J4、J5、J6); 手动将工件 1 放置空托 盘中,将托盘放置于智能视觉识别工位,将工件的拍照结果、种类、颜色、形状、 尺寸、位置 X、位置 Y、角度 A 信息正确更新到 SCADA 界面。

(3) 在 SCADA 系统中实时显示 AMR 机器人运行模式、电池电量、当前坐标、运行速度等信息,并与 AMR 机器人内部信息保持一致;

(4) 在 SCADA 系统智能装配工作站的装配流程监控界面实时显示智能装配工作站的装配步骤、装配合格数量和装配不合格数。

# 任务4.3 MES系统的信息化集成

4.3.1 完成 MES 系统 IP 配置,使其与智能装配的 PLC 进行通,并实时显示通讯状态(在线或离线)。

4.3.2 完成 MES 系统的智能机器人信息界面数据的变量解析,手动操作智能机器人,MES 系统的智能机器人信息界面实时更新智能机器人6个轴的关节坐标 及速度数据(J1、J2、J3、J4、J5、J6)。

4.3.3 完成 MES 系统中 AMR 自主移动机器人运行界面数据的变量解析,实时显示 AMR 自主移动机器人的电池电量、当前坐标 X、当前坐标 Y、旋转角度、运行模式等当前状态。

4.3.4 完成 MES 系统的订单管理界面数据的变量解析,包括订单创建、订单手动下发和订单状态。

### 测试要求:

(1) 断开智能仓储和智能装配单元 PLC 的网线,在 MES 数据监控相关页面能 够看到智能仓储和智能装配处于离线状态,依次重新插回上述两个单元的 PLC 网线 ,经过一段时间后,MES 监控界面显示两个单元显示为在线状态;

(2)能够在 MES 数据监控相关页面查看智能机器人的 6 个关节坐标数据,手 动控制智能机器人运动, 6 个关节坐标能够实时变化,并与机器人系统关节坐标保 持一致。

(3) 能够在 MES 数据监控相关页面查看 AMR 自主移动机器人的电池电量、当前坐标、旋转角度、运行模式,并与 AMR 自主移动机器人系统内部信息保持一致。

# 任务五:生产单元运行生产(25%)

### 任务5.1 基于MES系统的生产与管控

在 MES 系统中,根据客户联接器生产任务定制需求,完成所需数量和类型产品的 编制和生产订单的创建,智能机器人分选、RFID 信息标识、AMR 的自动运输和智能仓 储单元出入库流程 PLC 程序的设计,完成原材料的自动化出库流程,以及成品的自动 化生产装配、检测和入库流程。

## 任务要求:

(1)将装配单元原料区的工件回收至仓储单元的库位中。

(2)成品的装配及入库流程:根据WMS系统的出库规划,由码垛机依次进行工件出库,AMR自主移动机器人将工件运送至智能装配区,智能机器人与智能视觉配合完成任意位置物料的检测与抓/吸取,按照任务订单要求,完成3套定制产品的组装与检测,根据检测结果,放置到成品库位,如果有装配不合格的成品将其放入废品库位。入库仓位指示灯颜色与产品状态信息一致。

(3) AMR 初始位置要求: 智能仓储入库位为工位点 24(第三列), 智能仓储出库位为工位点 20(第2列)。

#### 测试要求:

(1)选手请求任务评判时,裁判向其提供竞赛任务书附件8,附表5-1,包含工件息、任务订单。(不得在请求任务评判前提供);

(2) 原料回收完成后,选手在仓储单元原料区中手动摆放工件;

(3) 成品工件组合类型和成品入库仓位,参照竞赛任务书附件8, 附表5-1规定;

(4) 选手在 MES 系统中操作,完成生产任务下单,启动生产流程。

### 任务5.2基于MES系统的设备管理

生产任务执行过程中,实时采集仓位、智能机器人、AMR 自主移动机器人、RFID、 待装配区,装配区等相关数据,并在 MES 看板中显示。

5.2.1 看板显示设备状态

(1) 实时显示 AMR 自主移动机器人状态,包括电量、位置 X、位置 Y、速度、运行状态。实时显示智能机器人设备状态,包括运行状态(空闲、运行、报警)、运行速度、关节 1-关节 6 坐标数据(J1、J2、J3、J4、J5、J6)。

(2) 实时显示智能仓储设备状态,包括运行状态(空闲、运行、报警)。

(3) 实时显示 RFID 设备数据状态,包含种类、颜色、状态、产品编码。

5.2.2 看板显示仓位管理状态

(1) 看板实时显示仓位信息,包含工单号、产品号、产品状态。

(2) 看板显示工件信息跟踪,实时跟踪工件状态信息。

### 任务5.3数字孪生系统虚实联动

基于实物平台的组成和布局,在已构建的数字孪生工作站基础上标定模型 位置,实现数字孪生模型与实物1:1 布局。基于实物平台开发的通信协议和接口, 在提供的数字孪生软件中,配置相应的通信协议和信号,并建立虚实信号一一映 射关系。在提供的虚拟仿真软件中,完善智能机器人、智能仓储、AMR 自主移动 机器人、智能装配和智能视觉区动作属性。采用数据驱动模型的方式,实物平台 的数据和信号能够驱动数字孪生模型动作,实现数字孪生与虚实联动。

### 测试要求如下:

生产单元自动运行虚实同步。生产单元竞赛平台自动运行,执行工件出库、 AMR 自主移动机器人输送工件至转配区、工件检测、工业机器人装配、AMR 自主移 动机器人输送至智能仓储、工件入库等全流程。通过实时数据采集并驱动数字孪 生模型,实现数字孪生系统和物理竞赛平台的虚实联动。

### 任务六:生产单元数据应用(10%)

任务6.1 根据任务五MES系统下发的3个生产订单的生产结果, 完成智能网关 配置并制作产品检验统计界面, 实时统计和计算本次 生产订单的订单号、各物 料所用数量和装配质量结果 (合格/不合格)。

测试要求如下:

制作的产品检验统计界面要求有3个生产订单的数据展示。

任务6.2完成智能网关配置并开发AMR自主移动机器人统计界面,根据3个生产 订单的AMR自主移动机器人运行速度和时间,生成柱状图,根据订单运行时间 计算下次AMR自主移动机器人运行速度,并进行优化,提升工作效率。

测试要求如下:

(1) 开发的AMR自主移动机器人统计界面要求能获取任务 5.1的3个生产订单数据生成AMR自主移动机器人速度统计柱状图,并有数据显示。

# (2) 开发的AMR自主移动机器人统计界面要求能获取任务 5.1的3个生产订单数据生成AMR自主移动机器人用电量统计图,并有数据显示。

### 任务6.3 智能仓储统计界面

完成智能网关配置并设计智能仓储电机运行统计界面,根据生产订单电机运行 时间,生成统计图,根据电机运行时间和电机轴承寿命阈值计算电机下次更换轴承 的时间。

#### 测试要求:

1、完成智能网关配置并设计智能仓储电机运行统计界面,能统计任务五3个订 单的电机运行时间,生成智能仓储X轴、Y轴、Z轴电机运行时间统计图、并有数据显 示。

2、在系统设定的电机轴承寿命阈值,计算电机下次更换轴承的时间,在统计界 面正确显示。

### 任务七:生产单元改造方案自评估(5%)

根据生产单元的数字化改造过程,完成生产单元数字化改造评估总结报告,要 求包含如下内容

(1) 数字化单元改造设计的思路和特点;

(2)本单元数字化改造后的性能提升等内容将报告命名为《生产单元数字化改造评估总结报告》,以PDF版本保存在"E:\赛位号"文件夹下。

# 任务八:职业素养

考查选手操作过程中的安全规范;设备、工具仪器使用情况;卫生清洁情况;穿戴规范;工作纪律,文明礼貌等。由现场裁判进行过程记录、现场评分、选手确认。

在任务施工过程中正确选择工具,安全可靠的使用工具,设备安装稳固、部件 均匀排布、行列对齐、间距相等、整齐美观;布线合理、所有线都装入线槽。施工完 成后需对地板卫生进行打扫、对桌面进行整理、对工具设备进行还原。

# 任务要求如下:

1. 赛位区域地板、桌面等处卫生打扫。

2. 使用的工具还原规整、设备摆放工整规整等。

3. 工位设备安装整齐、设备部件均匀排布、布线合理美观等。

4. 操作的安全规范。

5. 着装规范。

6. 资料归档完整。

7. 现场工作纪律。

8. 完成任务的计划性、条理性,以及遇到问题时的应对状况等。